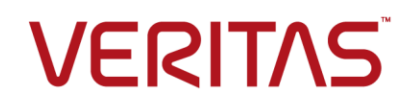

NetBackup Deployment Template User Guide for System Center Configuration Manager (SCCM)

September 25, 2017

Third-party mass-deployment tools like System Center Configuration Manager (SCCM) and Chef are available for mass deployment on different platforms. These tools help to configure systems, deploy software, and orchestrate more advanced IT tasks such as continuous deployments and performing custom actions before and after the deployment.

Customers can use these third-party mass-deployment tools for deploying NetBackup clients on platform such as Linux, Solaris, AIX, HP-UX, and Windows. These clients support different methods for deployment.

Veritas has developed deployment templates for SCCM to deploy NetBackup clients. This document explains the methods on how to use these SCCM templates.

## Software requirements

Ensure that the SCCM client is installed on all the servers where NetBackup client is to be installed.

Ensure that PowerShell 2.0 is available on all servers.

Ensure the version level for SCMM is Microsoft System Center Configuration Manager 2012 R2

All windows platforms are supported. See the NetBackup Software Compatibility list for specific versions that NetBackup supports:

https://netbackup.com/compatibility

## Deploying NetBackup clients using SCCM deployment templates

SCCM templates contain an input file and a PowerShell script to facilitate NetBackup client deployment. The templates use NetBackup silent install scripts in combination with PowerShell to install the NetBackup client.

Note: The SCCM template name for the NetBackup client deployment is Deployclient.ps1

### Installing or upgrading NetBackup clients using the SCCM template

#### To download files and prepare for the deployment

1. Create a directory named Data on the SCCM share. The following example uses a share named Mastershare:

\\Shareserver\Mastershare\Data

 Download the SCCMTemplate.zip file from the Veritas Services and Operations Readiness Tools (SORT) site (https://sort.veritas.com/utility/netbackup/deployment).

Extract the files from the .zip file and copy the files to the Data directory.

3. Copy the NetBackup client installable files for Windows to the SCCM share, as follows:

\\FileShareServer\NetBackup\_8.1\_Win\PC\_Clnt

4. In the SCCM **Assets and compliance** tab, ensure the collection includes all the servers on which NetBackup clients need to be deployed.

5. Edit the \Data\masterlistfile.csv to associate master server names and client names and the master server fingerprint and security token details, as in the following example:

|   | А       | В       | С                                                           | D                |
|---|---------|---------|-------------------------------------------------------------|------------------|
| 1 | master  | clients | fingerprint                                                 | token            |
| 2 | master1 | client1 | 55:21:83:F3:37:3F:C3:44:20:5D:C3:D9:53:4D:E8:29:03:01:B5:40 | KOPWDDPCZXEUGVUO |
| 3 | master1 | client2 | 55:21:83:F3:37:3F:C3:44:20:5D:C3:D9:53:4D:E8:29:03:01:B5:40 | KOPWDDPCZXEUGVUO |
| 4 | master2 | client3 | 65:21:83:F3:37:3F:C3:44:20:5D:C3:D9:53:4D:E8:29:03:01:B5:40 | ASDFDDPCZXEUGVUO |
| 5 | master2 | client4 | 65:21:83:F3:37:3F:C3:44:20:5D:C3:D9:53:4D:E8:29:03:01:B5:40 | ASDFDDPCZXEUGVUO |
| 6 |         |         |                                                             |                  |
|   |         |         |                                                             |                  |

The master server names and client names in the file should be fully qualified domain names (FQDNs).

The fingerprint and token details are unique to the master server. They are generated when you install the NetBackup master server. For more information, see the *NetBackup 8.1 Installation Guide* or the *NetBackup 8.1 Upgrade Guide*.

### To create the SCCM deployment package

- 1. In the SCCM administration console, open the Software library tab.
- 2. Go to Application Management > Packages and select Create Package.
- 3. Provide a name and brief description for the package, then select **This package contains source files** and specify the path of the SCCM share.

| <b>1</b>                                                               | Create Package and Program Wizard                                                                                                    | × |
|------------------------------------------------------------------------|----------------------------------------------------------------------------------------------------|---|
| Package                                                                |                                                                                                    |   |
| Package<br>Program Type<br>Standard Program<br>Requirements<br>Summary | Specify information about this package<br>Enter a name and other details for the new package. To take full advantage of new features that include the<br>Application Catalog, use an application instead. |   |
| Progress<br>Completion                                                 | Name:     Netbackup Client Deployment       Description:     Netbackup Client Deployment                                                                                                    | × |
|                                                                        | Manuacture:         Language:         ✓ This package contains source files         Source folder:         \\10.210.77.22\Mastershare                                                                      |   |

4. On the Program Type page, select Do not create a program, then complete the wizard.

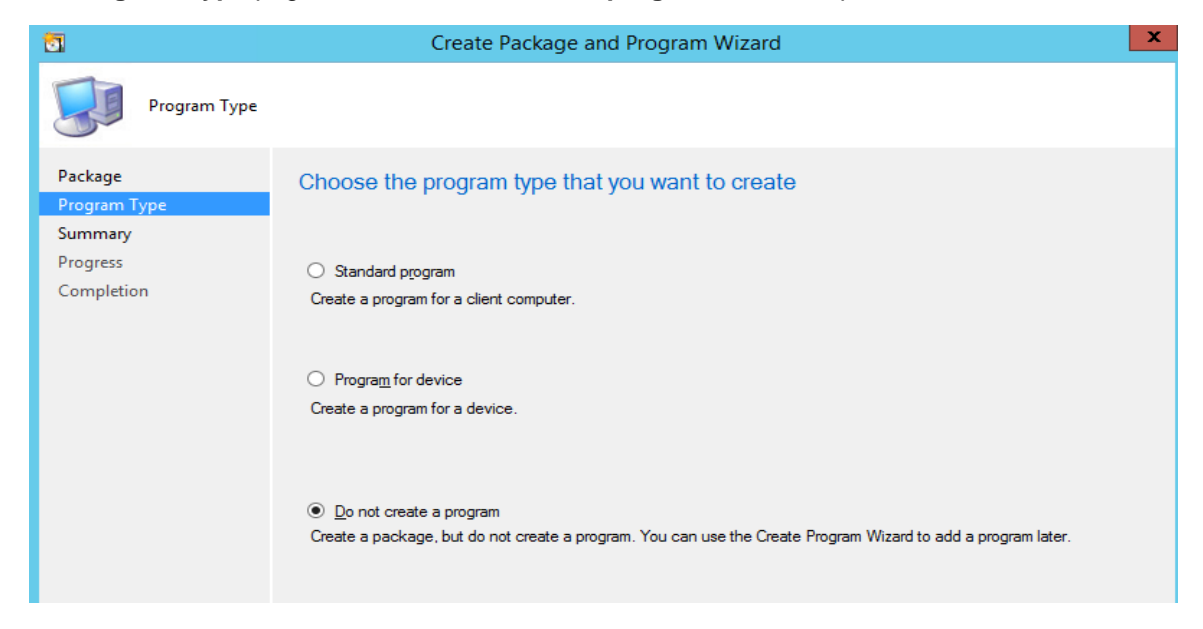

### To create the deployment program

1. In SCCM, right-click the Netbackup Client Deployment package and select Create program.

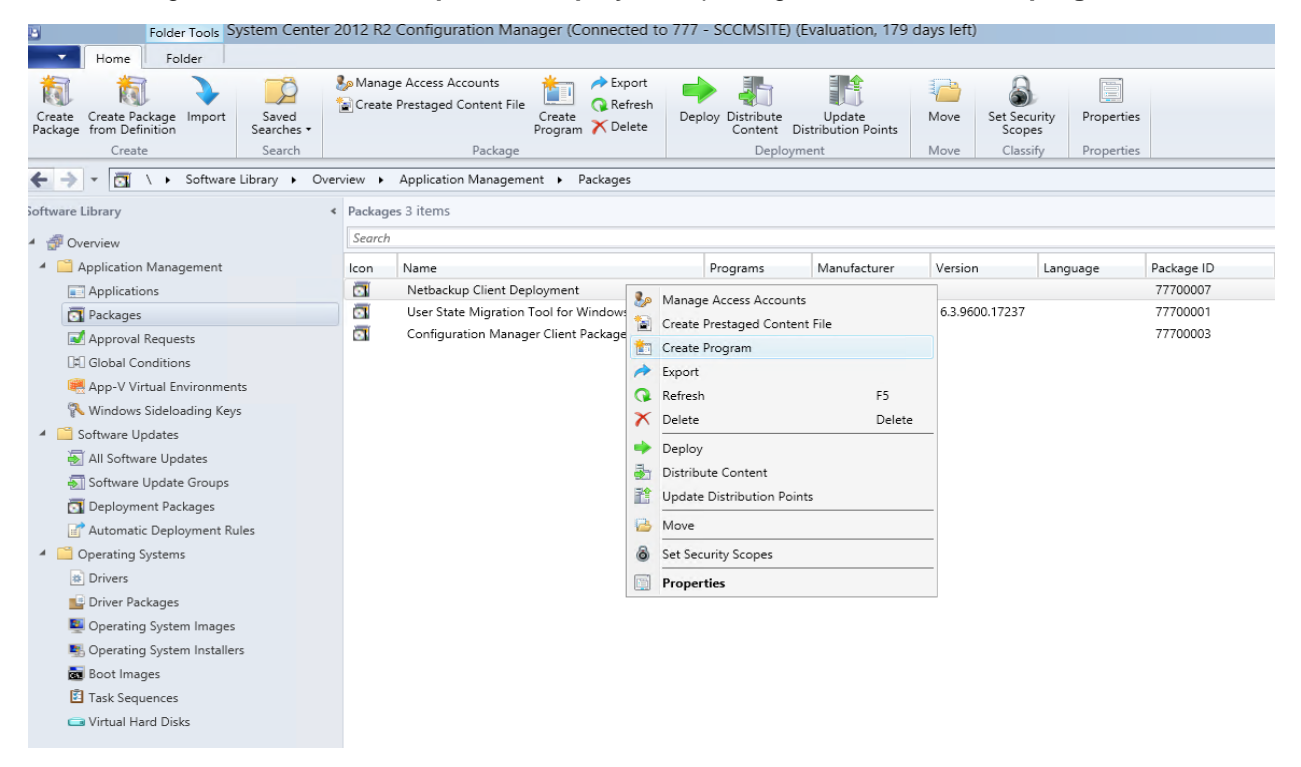

2. The Create Program Wizard launches. Select Standard program as the program type.

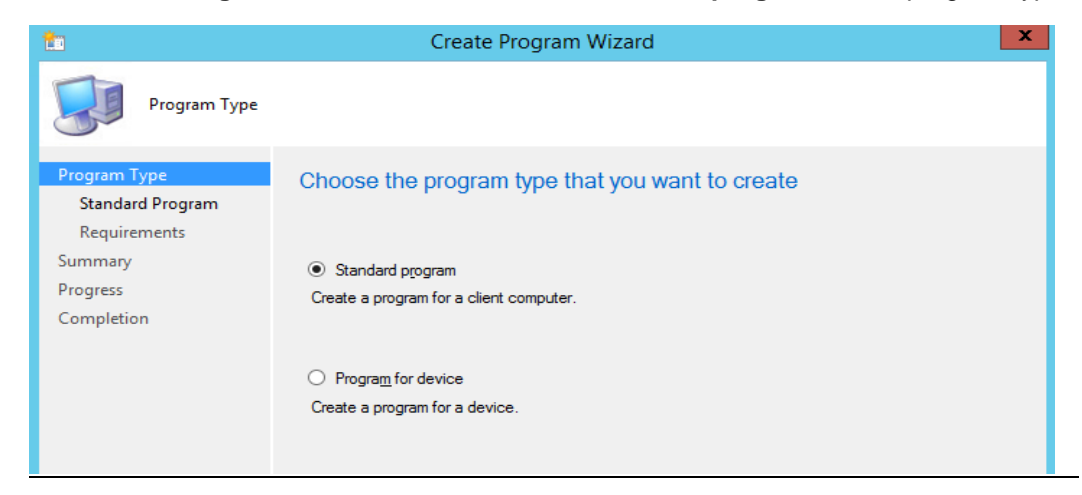

3. On the Standard Program screen, specify the name Deploy Client and click Browse. Navigate to the \\Shareserver\Mastershare\Data directory. Select Deployclient.ps1 and specify that the program can run whether a user is logged on, as follows:

| <b>1</b>                                                     | 📩 Create Program Wizard 🗙      |                                            |  |  |  |  |  |  |  |
|--------------------------------------------------------------|--------------------------------|--------------------------------------------|--|--|--|--|--|--|--|
| Standard Program                                             |                                |                                            |  |  |  |  |  |  |  |
| Program Type Specify information about this standard program |                                |                                            |  |  |  |  |  |  |  |
| Summary                                                      | Na <u>m</u> e:                 | Deploy Client                              |  |  |  |  |  |  |  |
| Progress                                                     | <u>C</u> ommand line:          | Data\Deployclient.ps1                      |  |  |  |  |  |  |  |
| Completion                                                   | Startup folder:                |                                            |  |  |  |  |  |  |  |
|                                                              | <u>R</u> un:                   | Normal V                                   |  |  |  |  |  |  |  |
|                                                              | Program can r <u>u</u> n:      | Whether or not a user is logged on         |  |  |  |  |  |  |  |
|                                                              | Run mod <u>e</u> :             | Run with administrative rights V           |  |  |  |  |  |  |  |
|                                                              | Allow users to view            | and interact with the program installation |  |  |  |  |  |  |  |
|                                                              | Drive mode: Runs with UNC name |                                            |  |  |  |  |  |  |  |
|                                                              | Reconnect to distrib           | ution p <u>o</u> int at log on             |  |  |  |  |  |  |  |

4. On the Requirements page, select **This program can run on any platform**, and complete the wizard.

| 1                                                                                     | Create Program Wizard                                                                                                    | x |
|---------------------------------------------------------------------------------------|----------------------------------------------------------------------------------------------------|---|
| Requirements                                                                          |                                                                                                    |   |
| Program Type<br>Standard Program<br>Requirements<br>Summary<br>Progress<br>Completion | Specify the requirements for this standard program          Bun another program first         Package:         Program:         Qways run this program first                                                             |   |
|                                                                                       | Platom requirements  This program can run on any platform  This program can run only on specified platforms  All Windows RT All Windows RT 8.1 All Windows 7 (64-bit) All Windows 8.1 (64-bit) (41 Windows 8.1 (64-bit)) |   |
|                                                                                       | Estimated disk space: Unknown v MB v<br>Maximum allowed run time (minutes): 120 v                                                                                                    |   |
|                                                                                       | < <u>P</u> revious <u>N</u> ext > <u>Summary</u> Cancel                                                                                                    |   |

### To deploy the client

- 1. Before starting the deployment, ensure that the following prerequisites are in place:
  - The Masterlistfile.csv file contains the master server(s), clients, fingerprints and tokens
  - The NetBackup client software installation package is present in the Data on the SCCM share, as in the following example: \\Shareserver\Mastershare\Data
  - The collection containing the servers is present under the SCCM Assets and compliance tab

 In SCCM Application Management > Packages, right-click NetBackup Client Deployment and select Update Distribution Points, as follows:

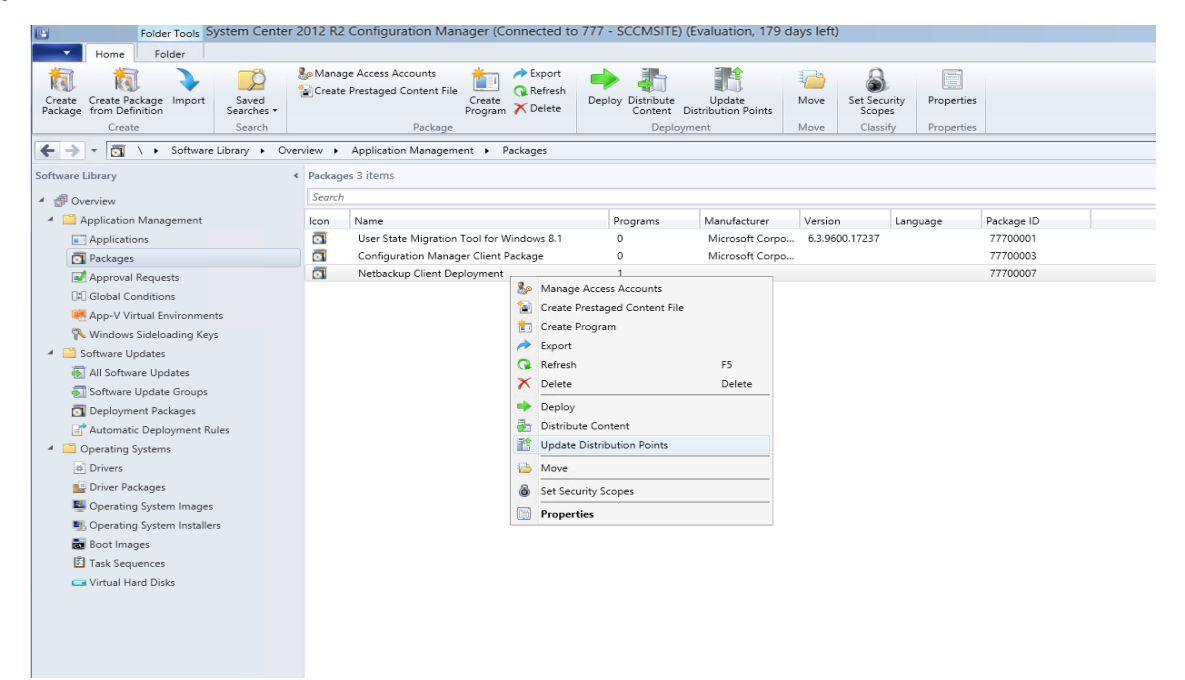

3. In the Configuration Manager dialog, click OK.

| e Search                                                            |         | Package                                   | [       | Deployment      | Move       | Classify      | / Properties                         | 5                |   |  |  |
|---------------------------------------------------------------------|---------|-------------------------------------------|---------|-----------------|------------|---------------|--------------------------------------|------------------|---|--|--|
| \ ▶ Software Library ▶ Overview ▶ Application Management ▶ Packages |         |                                           |         |                 |            |               |                                      |                  |   |  |  |
| <                                                                   | Package | es 3 items                                |         |                 |            |               |                                      |                  |   |  |  |
|                                                                     | Search  |                                           |         |                 |            |               |                                      |                  |   |  |  |
| Management                                                          | lcon    | Name                                      | Program | s Manufacturer  | Versio     | 1             | Language                             | Package ID       |   |  |  |
| ns                                                                  | 0       | User State Migration Tool for Windows 8.1 | 0       | Microsoft Corpo | 6.3.96     | 00.17237      |                                      | 77700001         |   |  |  |
|                                                                     |         | Configuration Manager Client Package      | 0       | Microsoft Corpo | )          |               |                                      | 77700003         |   |  |  |
| Requests                                                            |         | Netbackup Client Deployment               | 1       |                 |            |               |                                      | 77700007         |   |  |  |
| nditions                                                            |         |                                           |         |                 |            |               |                                      |                  |   |  |  |
| tual Environments                                                   |         |                                           |         |                 |            |               |                                      |                  |   |  |  |
| Sideloading Keys                                                    |         |                                           |         |                 |            |               |                                      |                  |   |  |  |
| odates                                                              |         |                                           |         |                 |            |               |                                      |                  |   |  |  |
| ire Updates                                                         |         |                                           |         |                 |            |               |                                      |                  |   |  |  |
| Update Groups                                                       |         |                                           |         |                 |            |               |                                      |                  |   |  |  |
| ent Packages                                                        |         |                                           |         |                 |            |               |                                      |                  | n |  |  |
| : Deployment Rules                                                  |         |                                           |         |                 | Confi      | guration N    | /lanager                             | X                | 1 |  |  |
| lystems                                                             |         |                                           |         |                 |            |               |                                      |                  |   |  |  |
|                                                                     |         |                                           |         | Are you sure t  | hat you wa | int to update | e the package on<br>ackage content f | all distribution |   |  |  |
| :kages                                                              |         |                                           |         | changed from    | the local  | ite server to | the distribution                     | points.          |   |  |  |
| ) System Images                                                     |         |                                           |         |                 |            |               |                                      |                  |   |  |  |
| System Installers                                                   |         |                                           |         |                 |            |               | OK                                   | Cancel           |   |  |  |
| ges                                                                 |         |                                           |         |                 |            |               | UK                                   | Cancer           |   |  |  |
| iences                                                              |         |                                           |         |                 |            |               |                                      |                  |   |  |  |
| rd Disks                                                            |         |                                           |         |                 |            |               |                                      |                  |   |  |  |
|                                                                     |         |                                           |         |                 |            |               |                                      |                  |   |  |  |
|                                                                     |         |                                           |         |                 |            |               |                                      |                  |   |  |  |
|                                                                     |         |                                           |         |                 |            |               |                                      |                  |   |  |  |

4. In SCCM Application Management > Packages, right-click NetBackup Client Deployment and select Deploy, as follows:

| Folder Tools System Center 2                                                                                                    | Folder Tools System Center 2012 R2 Configuration Manager (Connected to 777 - SCCMSITE) (Evaluation, 179 days left) |                                                         |                                              |  |  |  |  |  |
|----------------------------------------------------------------------------------------------------|----------------------------------------------------------------------------------------------------|---------------------------------------------------------|----------------------------------------------|--|--|--|--|--|
| Home Folder                                                                                                    |                                                                                                    |                                                         |                                              |  |  |  |  |  |
| Create Create Package Import<br>Package from Definition                                                                                                    | Manage Access Accounts<br>Create Prestaged Content File<br>Program                                                 | Deploy Distribute Update<br>Content Distribution Points | Set Security<br>Scopes<br>Clustic Properties |  |  |  |  |  |
| Create Search                                                                                                    | Fackage                                                                                                    | Deployment                                              | classily Floperues                           |  |  |  |  |  |
| ← → ▼ 🖸 \ → Software Library → Over                                                                                                    | erview   Application Management   Packages                                                                         |                                                         |                                              |  |  |  |  |  |
| Software Library <                                                                                                    | <ul> <li>Packages 3 items</li> </ul>                                                                               |                                                         |                                              |  |  |  |  |  |
| 4 💣 Overview                                                                                                    | Search                                                                                                    |                                                         |                                              |  |  |  |  |  |
| <ul> <li>Application Management</li> </ul>                                                                                                    | Icon Name                                                                                                    | Programs Manufacturer Versio                            | on Language Package ID                       |  |  |  |  |  |
| Applications                                                                                                    | User State Migration Tool for Windows 8.1                                                                          | 0 Microsoft Corpo 6.3.96                                | 600.17237 77700001                           |  |  |  |  |  |
| Packages                                                                                                    | Configuration Manager Client Package                                                                               | 0 Microsoft Corpo                                       | 77700003                                     |  |  |  |  |  |
| Approval Requests                                                                                                    | Netbackup Client Deployment                                                                                        | 1                                                       | 77700007                                     |  |  |  |  |  |
| [4] Global Conditions                                                                                                    |                                                                                                    | Manage Access Accounts                                  |                                              |  |  |  |  |  |
| 🗮 App-V Virtual Environments                                                                                                    |                                                                                                    | Create Prestaged Content File                           |                                              |  |  |  |  |  |
| 💦 Windows Sideloading Keys                                                                                                    |                                                                                                    | Create Program                                          |                                              |  |  |  |  |  |
| 🔺 🚞 Software Updates                                                                                                    |                                                                                                    | Export                                                  |                                              |  |  |  |  |  |
| 😸 All Software Updates                                                                                                    |                                                                                                    | Refresh F5                                              |                                              |  |  |  |  |  |
| 🔄 Software Update Groups                                                                                                    |                                                                                                    | X Delete Delete                                         |                                              |  |  |  |  |  |
| 🛐 Deployment Packages                                                                                                    |                                                                                                    | Deploy                                                  |                                              |  |  |  |  |  |
| 📑 Automatic Deployment Rules                                                                                                    |                                                                                                    | istribute Content                                       |                                              |  |  |  |  |  |
| A Coperating Systems                                                                                                    |                                                                                                    | T Update Distribution Points                            |                                              |  |  |  |  |  |
| Drivers                                                                                                    |                                                                                                    | 🔁 Move                                                  |                                              |  |  |  |  |  |
| 📔 Driver Packages                                                                                                    |                                                                                                    | Set Security Scopes                                     | _                                            |  |  |  |  |  |
| Note: The second state of the second state of the second state of |                                                                                                    |                                                         |                                              |  |  |  |  |  |
| Solution System Installers                                                                                                    |                                                                                                    | E Topenes                                               |                                              |  |  |  |  |  |
| 👼 Boot Images                                                                                                    |                                                                                                    |                                                         |                                              |  |  |  |  |  |
| 🔁 Task Sequences                                                                                                    |                                                                                                    |                                                         |                                              |  |  |  |  |  |
| 🖙 Virtual Hard Disks                                                                                                    |                                                                                                    |                                                         |                                              |  |  |  |  |  |
|                                                                                                    |                                                                                                    |                                                         |                                              |  |  |  |  |  |

5. The **Deploy Software** wizard launches. On the **General** page, select **Browse** to specify the **Deploy client** software to deploy. For **Collection**, select the collection of servers on which NetBackup clients will be installed.

| •                                 | Deploy Software Wizard    |                                                                                      |  |                 |  |  |
|-----------------------------------|---------------------------|--------------------------------------------------------------------------------------|--|-----------------|--|--|
| General                           |                           |                                                                                      |  |                 |  |  |
| General                           | Specify genera            | l information for this deployment                                                    |  |                 |  |  |
| Content                           | opeoily genera            |                                                                                      |  |                 |  |  |
| Deployment Settings               |                           |                                                                                      |  |                 |  |  |
| Scheduling<br>User Experience     | Software:                 | Deploy Client                                                                        |  | Browse          |  |  |
| Distribution Points               | Collection:               | All Systems                                                                          |  | Bro <u>w</u> se |  |  |
| Summary<br>Progress<br>Completion | Us <u>e</u> default distr | ibution point groups associated to this collection stribute content for dependencies |  |                 |  |  |
| Comments (optional):              |                           |                                                                                      |  |                 |  |  |
|                                   |                           |                                                                                      |  | ^               |  |  |

6. On the **Content** page, click **Add** and select the distribution point for your collection, as follows:

| System Center 20                | ystem Center 2012 R2 Configuration Manager (Connected to 777 - SCCMSITE) (Evaluation, 179 days left) |                                                   |                                                 |                                        |                |                                    |               |                                                                              |
|---------------------------------|----------------------------------------------------------------------------------------------------|---------------------------------------------------|-------------------------------------------------|----------------------------------------|----------------|------------------------------------|---------------|------------------------------------------------------------------------------|
| ]                               |                                                                                                    |                                                   |                                                 |                                        |                |                                    |               |                                                                              |
| t Saved<br>Searches •<br>Search | o Manage Access Accounts<br>≧Create Prestaged Content File<br>Package                                | Create<br>Program                                 | Deploy Distribute<br>Content<br>Deploy          | Update<br>Distribution Points<br>rment | Move<br>Move   | Set Security<br>Scopes<br>Classify | Propertie     | <b>es</b>                                                                    |
| are Library 🕨 Overvi            | iew  Application Manageme                                                                            | nt 🕨 Packages                                     |                                                 |                                        |                |                                    |               |                                                                              |
|                                 | Deelenen 2 itoms                                                                                     |                                                   |                                                 |                                        |                |                                    |               |                                                                              |
|                                 | •                                                                                                    |                                                   | Deploy Softwa                                   | re Wizard                              |                |                                    |               | x                                                                            |
| t                               | Content                                                                                              |                                                   |                                                 |                                        |                |                                    |               |                                                                              |
|                                 | General<br>Content<br>Deployment Settings                                                            | Specify the cor                                   | itent destination                               |                                        |                |                                    |               | p3<br>p7                                                                     |
| ients                           | Scheduling                                                                                           | Distribution points or                            | distribution point groups t                     | hat the content has be                 | en distributer | d to:                              |               | Add Distribution Doints X                                                    |
| (eys                            | User Experience                                                                                      |                                                   |                                                 |                                        |                |                                    |               |                                                                              |
|                                 | Distribution Points                                                                                  | Name                                              | Туре                                            |                                        |                |                                    |               | Select distribution points that will host this content.                      |
|                                 | Summary                                                                                              |                                                   | There a                                         | are no items to show in                | this view.     |                                    |               | Software Update Packages are never distributed to Cloud Distribution Points. |
| <b>3</b> 5                      | Progress                                                                                             |                                                   |                                                 |                                        |                |                                    |               |                                                                              |
|                                 | Completion                                                                                           |                                                   |                                                 |                                        |                |                                    |               | Available distribution points:                                               |
| Rules                           |                                                                                                    |                                                   |                                                 |                                        |                |                                    |               | Filter                                                                       |
|                                 |                                                                                                    |                                                   |                                                 |                                        |                |                                    |               | Name Type Description                                                        |
|                                 |                                                                                                    | Additional distribution<br>with collections to di | points, distribution point stribute content to: | groups, and the distribu               | tion point gr  | oups that are curre                | ently associa | SCCMSERVER.KTM.DOM On premises                                               |
| jes                             |                                                                                                    | Filter                                            |                                                 |                                        |                | 2                                  | Add           |                                                                              |
| llers                           |                                                                                                    | Name                                              | Description                                     | Associatio                             | ons            |                                    | Remova        |                                                                              |
|                                 |                                                                                                    |                                                   | There are no item                               | s to show in this view.                |                | G                                  |               |                                                                              |
|                                 |                                                                                                    |                                                   |                                                 |                                        |                |                                    |               | OK Cancel                                                                    |

7. On the **Deployment Settings** page, select **Install** and **Required**.

| ٠                   |                              | Deploy Software Wizard                                                                                        | × |  |  |  |  |
|---------------------|------------------------------|----------------------------------------------------------------------------------------------------|---|--|--|--|--|
| Deployment Settings |                              |                                                                                                    |   |  |  |  |  |
| General<br>Content  | Specify setti                | ngs to control how this software is deployed                                                                  |   |  |  |  |  |
| Deployment Settings |                              |                                                                                                    |   |  |  |  |  |
| Scheduling          | Action:                      | Install                                                                                                    |   |  |  |  |  |
| User Experience     | Purpose:                     |                                                                                                    |   |  |  |  |  |
| Distribution Points |                              | Required                                                                                                    |   |  |  |  |  |
| Summary             |                              |                                                                                                    |   |  |  |  |  |
| Progress            |                              |                                                                                                    |   |  |  |  |  |
| Completion          | Pre-deploy s                 | oftware to the user's primary device                                                                          |   |  |  |  |  |
|                     | Send wake-up packets         |                                                                                                    |   |  |  |  |  |
|                     | Allow clients installation d | on a metered Internet connection to download content after the<br>eadline, which might incur additional costs |   |  |  |  |  |

8. On the Scheduling page, specify when you want the deploy to run and select Always re-run program.

| ٠                                                    | Deploy Software Wizard                                                                                                    | x     |
|------------------------------------------------------|----------------------------------------------------------------------------------------------------|-------|
| Scheduling                                           |                                                                                                    |       |
| General<br>Content<br>Deployment Settings            | Specify the schedule for this deployment                                                                                                    |       |
| Scheduling<br>User Experience<br>Distribution Points | This program will be available as soon as it has been distributed to the content servers unless it is scheduled for a<br>later time below. For required applications, specify the assignment schedule. |       |
| Summary                                              | Schedule when this deployment will become available:                                                                                                    |       |
| Progress                                             | 8/ 9/2017                                                                                                    |       |
| Completion                                           | Schedule when this deployment will expire:                                                                                                    |       |
|                                                      | 8/11/2017                                                                                                    |       |
|                                                      | Assignment schedule: New Edit Delete                                                                                                    |       |
|                                                      | Occurs on 8/10/2017 2:18 PM         Berun behavior:                                                                                                    | <br>▶ |
|                                                      | < Previous Next > Summary Cancel                                                                                                    |       |

9. On the User Experience page, retain the default settings, as follows:

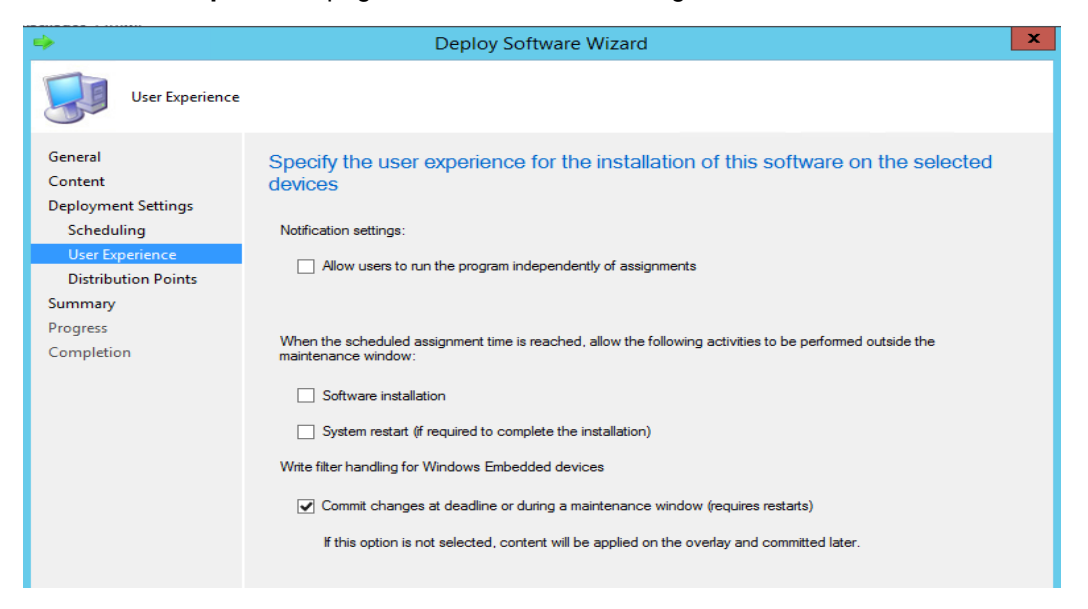

10. On the **Distribution Points** page, select **Download content from distribution point and run locally** and complete the wizard.

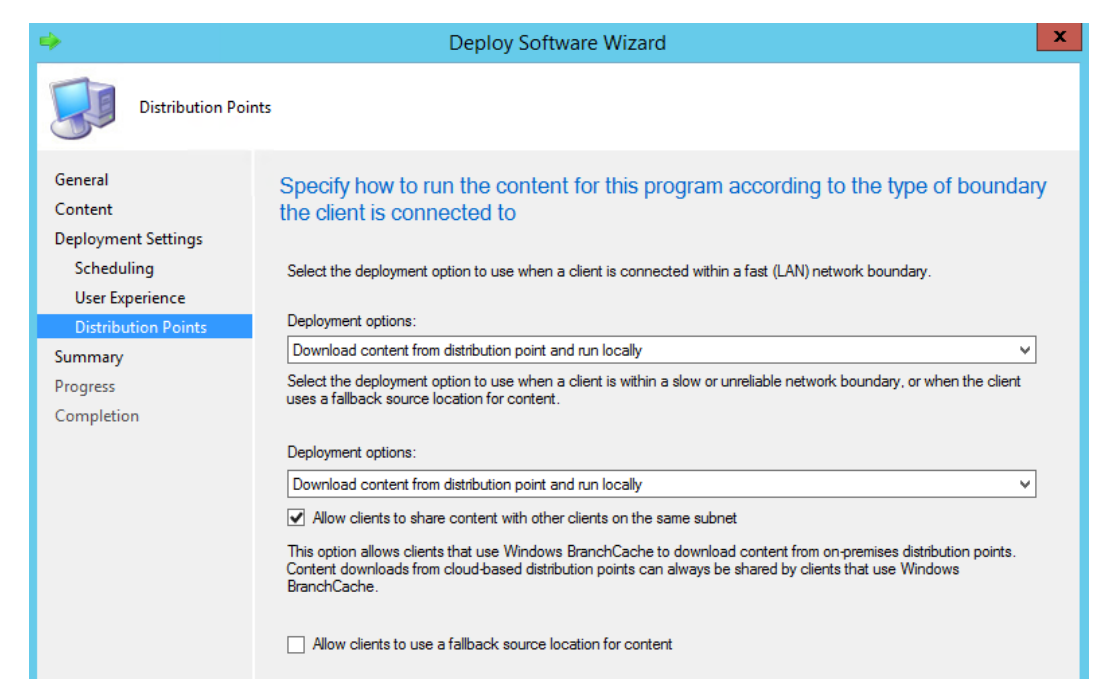

11. Clients will deploy at the schedule time. You can check the execution logs generated at the following location:

C:\Windows\ccmcache\<latest directory>\Data\<clientname>.txt

## Uninstalling NetBackup clients

Download and package creation for uninstalling NetBackup clients using SCCM are similar to installing and upgrading.

Note: You can skip the procedure to download the files if you have completed it for installing NetBackup clients.

#### To download files and prepare for the deployment

1. Create a directory named Data on the SCCM share. The following example uses a share named Mastershare:

\\Shareserver\Mastershare\Data

 Download the SCCMTemplate.zip file from the Veritas Services and Operations Readiness Tools (SORT) site (https://sort.veritas.com/utility/netbackup/deployment).

Extract the files from the .zip file and copy the files to the Data directory.

3. Copy the NetBackup client installable files for Windows to the SCCM share, as follows:

\\FileShareServer\NetBackup 8.1 Win\PC Clnt

 In the SCCM Assets and compliance tab, ensure the collection includes all the servers on which NetBackup client needs to be deployed.

### To create the SCCM deployment package for uninstallation

- 1. In the SCCM administration console, open the Software library tab.
- 2. Go to Application Management > Packages and select Create Package.
- 3. The **Create Package and Program Wizard** launches. On the **Package** page, provide a name and brief description for the package, then select **This package contains source files** and specify the path of the SCCM share.

| <b>1</b>                                                               | Create Package and Program Wizard                                                                                                    |
|------------------------------------------------------------------------|----------------------------------------------------------------------------------------------------|
| Package                                                                |                                                                                                    |
| Package<br>Program Type<br>Standard Program<br>Requirements<br>Summary | Specify information about this package<br>Enter a name and other details for the new package. To take full advantage of new features that include the<br>Application Catalog, use an application instead. |
| Completion                                                             | Name: Netbackup client Un-installation                                                                                                    |
|                                                                        | Description:                                                                                                    |
|                                                                        | Manufacturer:                                                                                                    |
|                                                                        | Language: Version:                                                                                                    |
|                                                                        | ✓ This package contains source files         Source folder:         \\10.210.77.22\Mastershare         Browse                                                                                             |

4. On the Program Type page, select **Do not create a program**, then complete the wizard.

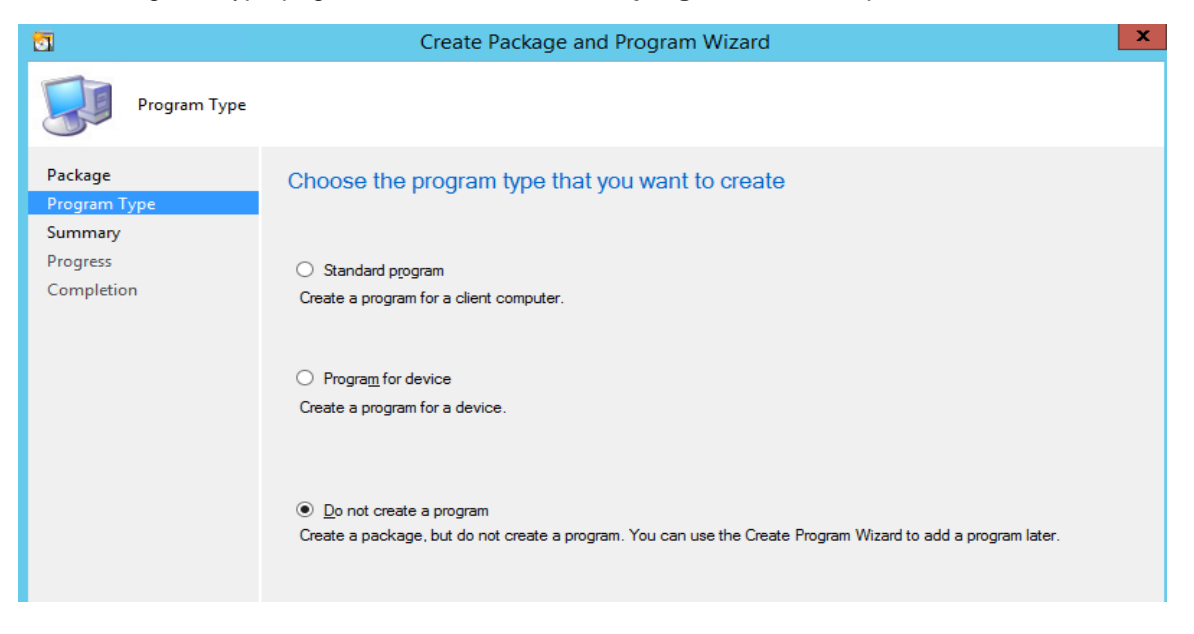

### To create the deployment program for the uninstallation

1. In SCCM, right-click the Netbackup Client Uninstallation package and select Create program.

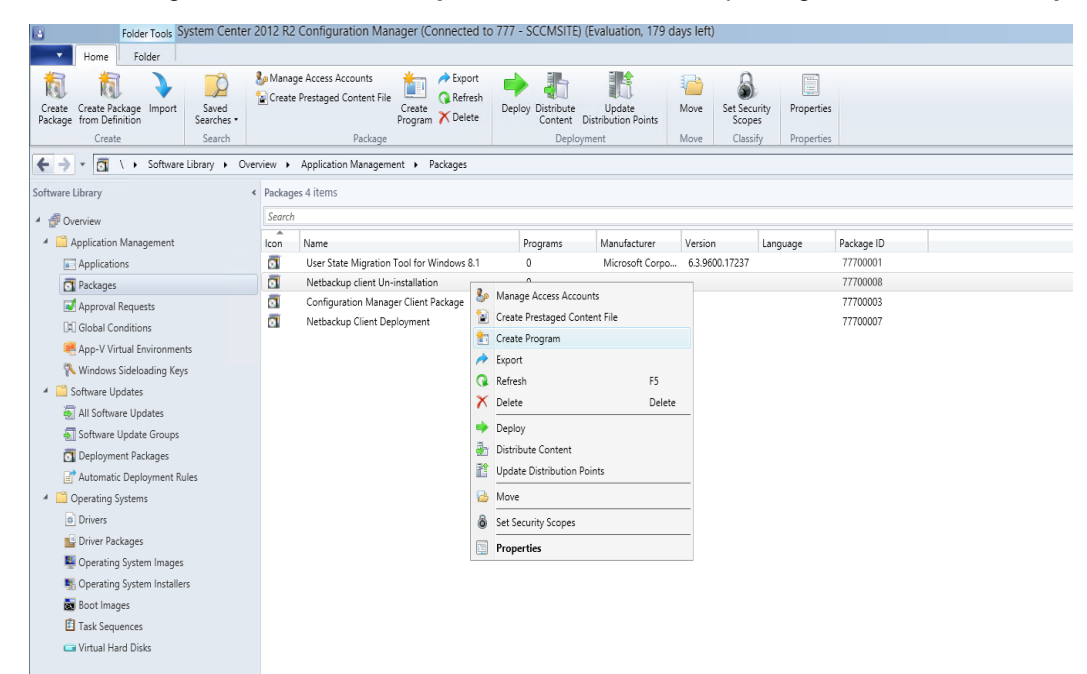

2. The Create Program Wizard launches. Select Standard program as the program type.

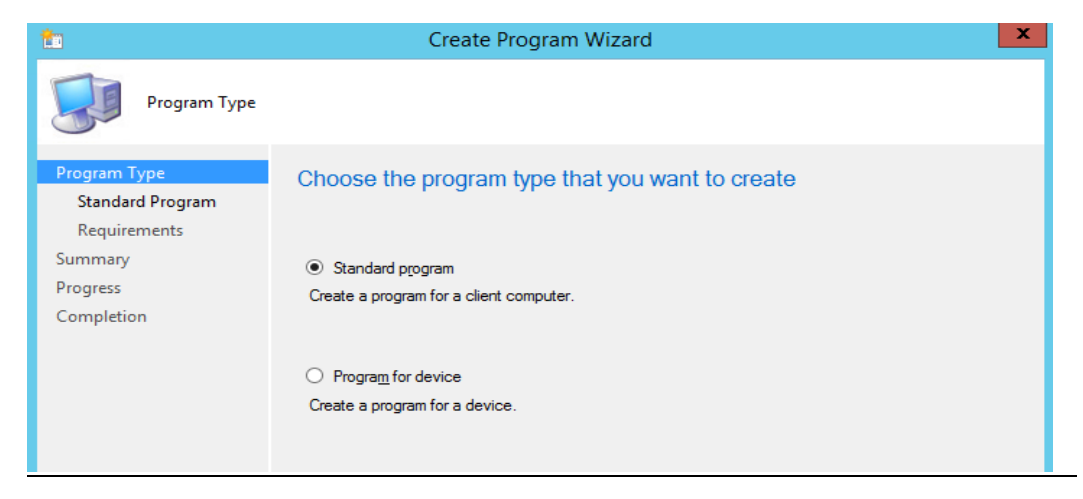

3. On the Standard Program screen, specify the name Uninstall Client and click Browse. Navigate to the \\Shareserver\Mastershare\Data\PC\_Clnt\X64 directory. Select silentuninstall.cmd and specify that the program can run whether a user is logged on, as follows:

| <b>t</b>                                         | Create                                                         | Program Wizard                         | ×         |  |  |  |  |
|--------------------------------------------------|----------------------------------------------------------------|----------------------------------------|-----------|--|--|--|--|
| Standard Program                                 | m                                                              |                                        |           |  |  |  |  |
| Program Type<br>Standard Program<br>Requirements | Specify information                                            | about this standard program            |           |  |  |  |  |
| Summary                                          | Name:                                                          | Uninstall client                       |           |  |  |  |  |
| Progress                                         | Command line:                                                  | Data\PC_CInt\x64\silentuninstall.cmd   | Browse    |  |  |  |  |
| Completion                                       | Startup folder:                                                |                                        |           |  |  |  |  |
|                                                  | Run:                                                           | Normal                                 | ~         |  |  |  |  |
|                                                  | Program can run:                                               | Whether or not a user is logged on     |           |  |  |  |  |
|                                                  | Run mode:                                                      | mode: Run with administrative rights ~ |           |  |  |  |  |
|                                                  | Allow users to view and interact with the program installation |                                        |           |  |  |  |  |
|                                                  | Drive mode:                                                    | Runs with UNC name                     | ¥         |  |  |  |  |
|                                                  | Reconnect to distribution                                      | in point at log on                     |           |  |  |  |  |
|                                                  |                                                                |                                        |           |  |  |  |  |
|                                                  |                                                                | < Previous Next > Summa                | ry Cancel |  |  |  |  |

4. On the Requirements page, select This program can run on any platform, and complete the wizard.

| 1                                                | Create Program Wizard                                                                                         | × |
|--------------------------------------------------|----------------------------------------------------------------------------------------------------|---|
| Requirements                                     |                                                                                                    |   |
| Program Type<br>Standard Program<br>Requirements | Specify the requirements for this standard program                                                            |   |
| Summary<br>Progress<br>Completion                | Bun another program first       Package:       Program:       V                                               |   |
|                                                  | Platform requirements  This program can run on any platform  This program can run only on specified platforms |   |
|                                                  | All Windows RT       ^         All Windows 7 (64-bit)                                                         |   |
|                                                  | Estimated <u>d</u> isk space: VInknown V MB V                                                                 |   |
|                                                  | Maximum allowed run time (minutes):                                                                           |   |
|                                                  |                                                                                                    |   |
|                                                  | < <u>P</u> revious <u>N</u> ext > <u>S</u> ummary Cancel                                                      |   |

### To uninstall the client

- 1. Before starting the uninstall, ensure that the following prerequisites are in place:
  - The NetBackup client software installation package is present in the Data on the SCCM share, as in the following example: \\Shareserver\Mastershare\Data
  - The collection containing the servers is present in SCCM under the Assets and compliance tab
- 2. In SCCM Application Management > Packages, right-click NetBackup Client Un-installation and select Update Distribution Points, as follows:

| Folder Tools Syst                                       | tem Center 2        | 2012 R2             | Configuration Ma                             | nager (Conr         | necte                | ed to 777             | - SCCMSITE) (                | Evaluation, 179 d            | ays left) |                      |                |            |  |
|---------------------------------------------------------|---------------------|---------------------|----------------------------------------------|---------------------|----------------------|-----------------------|------------------------------|------------------------------|-----------|----------------------|----------------|------------|--|
| Home Folder                                             |                     |                     |                                              |                     |                      |                       |                              |                              |           |                      |                |            |  |
| Create Create Package Import<br>Package from Definition | Saved<br>Searches • | Ь Manag<br>🚡 Create | ge Access Accounts<br>Prestaged Content File | Create<br>Program X | Expo<br>Refr<br>Dele | ort<br>esh<br>ete Dep | oloy Distribute<br>Content D | Update<br>istribution Points | Move      | Set Securi<br>Scopes | ity Properties |            |  |
| Create                                                  | Search              |                     | Package                                      |                     |                      |                       | Deployr                      | nent                         | Move      | Classify             | Properties     |            |  |
| 🗲 🔶 👻 🛐 🛝 🕨 Software Lib                                | orary 🕨 Over        | view 🕨              | Application Managem                          | nent 🕨 Pack         | ages                 |                       |                              |                              |           |                      |                |            |  |
| Software Library                                        | <                   | Package             | es 4 items                                   |                     |                      |                       |                              |                              |           |                      |                |            |  |
| 4 🗐 Overview                                            |                     | Search              |                                              |                     |                      |                       |                              |                              |           |                      |                |            |  |
| Application Management                                  |                     | Icon                | Name                                         |                     |                      |                       | Programs                     | Manufacturer                 | Version   |                      | language       | Package ID |  |
| Applications                                            |                     |                     | User State Migration                         | Tool for Wind       | lows                 | B.1                   | 0                            | Microsoft Corpo.             | 6.3.960   | 0.17237              | canguage       | 77700001   |  |
| Packages                                                |                     |                     | Netbackup client Un                          | -installation       |                      | 1                     | 1                            | · .                          |           |                      |                | 77700008   |  |
| Approval Requests                                       |                     |                     | Configuration Mana                           | ger Client Pack     | &                    | Manage A              | ccess Accounts               |                              |           |                      |                | 77700003   |  |
| Global Conditions                                       |                     |                     | Netbackup Client De                          | eployment           |                      | Create Pre            | staged Content Fi            | e                            |           |                      |                | 77700007   |  |
| App-V Virtual Environments                              |                     |                     |                                              |                     | t                    | Create Pro            | gram                         |                              |           |                      |                |            |  |
| Windows Sideloading Kevs                                |                     |                     |                                              |                     | 1                    | Export                |                              |                              |           |                      |                |            |  |
| Software Updates                                        |                     |                     |                                              |                     | Q                    | Refresh               |                              | F5                           |           |                      |                |            |  |
| All Software Updates                                    |                     |                     |                                              |                     | ×                    | Delete                |                              | Delete                       |           |                      |                |            |  |
| Software Update Groups                                  |                     |                     |                                              |                     | ٠                    | Deploy                |                              |                              |           |                      |                |            |  |
| Deployment Packages                                     |                     |                     |                                              |                     | 2                    | Distribute            | Content                      |                              |           |                      |                |            |  |
| Automatic Deployment Rules                              | 5                   |                     |                                              |                     |                      | Update Di             | stribution Points            |                              |           |                      |                |            |  |
| <ul> <li>Operating Systems</li> </ul>                   |                     |                     |                                              |                     |                      | Move                  |                              |                              |           |                      |                |            |  |
| Drivers                                                 |                     |                     |                                              |                     | â                    | Set Securit           | y Scopes                     |                              |           |                      |                |            |  |
| 📑 Driver Packages                                       |                     |                     |                                              |                     |                      | Propertie             |                              |                              |           |                      |                |            |  |
| 騹 Operating System Images                               |                     |                     |                                              | Į                   |                      | ropertie              | •                            |                              |           |                      |                |            |  |
| Operating System Installers                             |                     |                     |                                              |                     |                      |                       |                              |                              |           |                      |                |            |  |
| 📷 Boot Images                                           |                     |                     |                                              |                     |                      |                       |                              |                              |           |                      |                |            |  |
| Task Sequences                                          |                     |                     |                                              |                     |                      |                       |                              |                              |           |                      |                |            |  |
| Virtual Hard Dicks                                      |                     |                     |                                              |                     |                      |                       |                              |                              |           |                      |                |            |  |

3. In the Configuration Manager dialog, click OK.

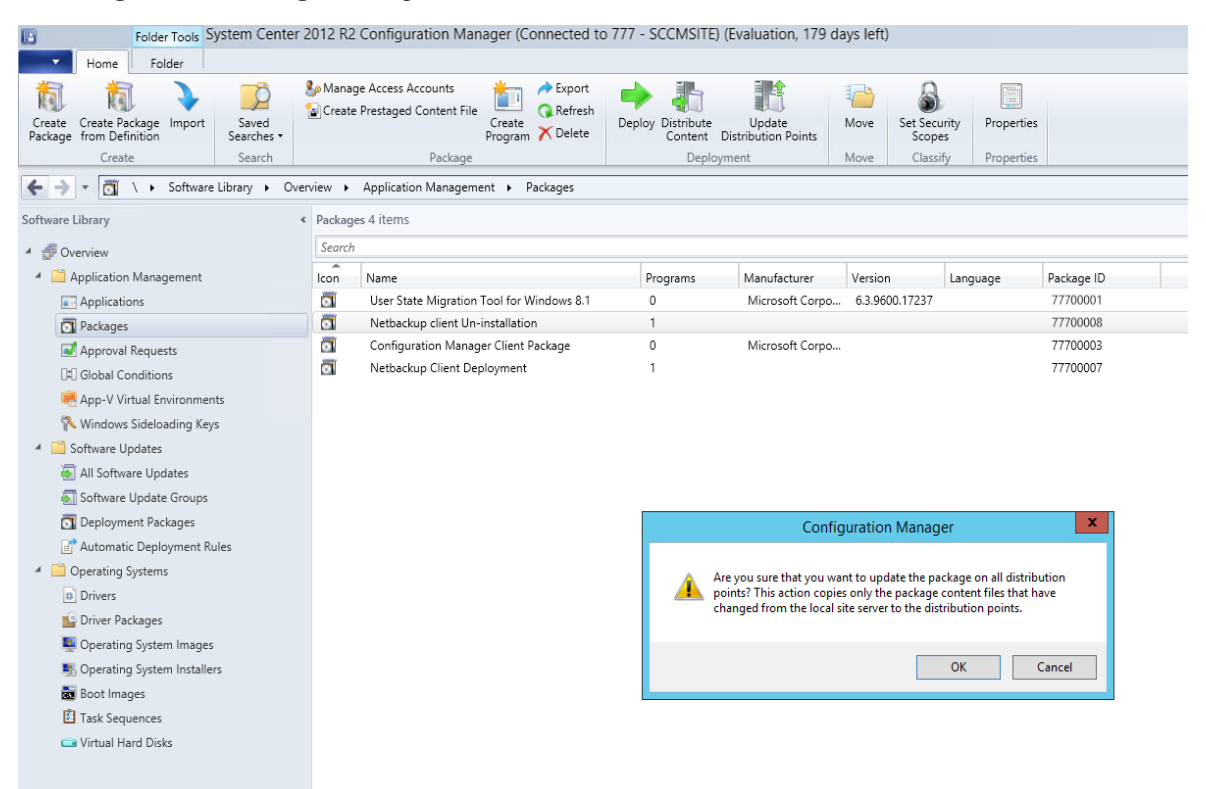

 In SCCM Application Management > Packages, right-click NetBackup Client Un-Installation and select Deploy, as follows

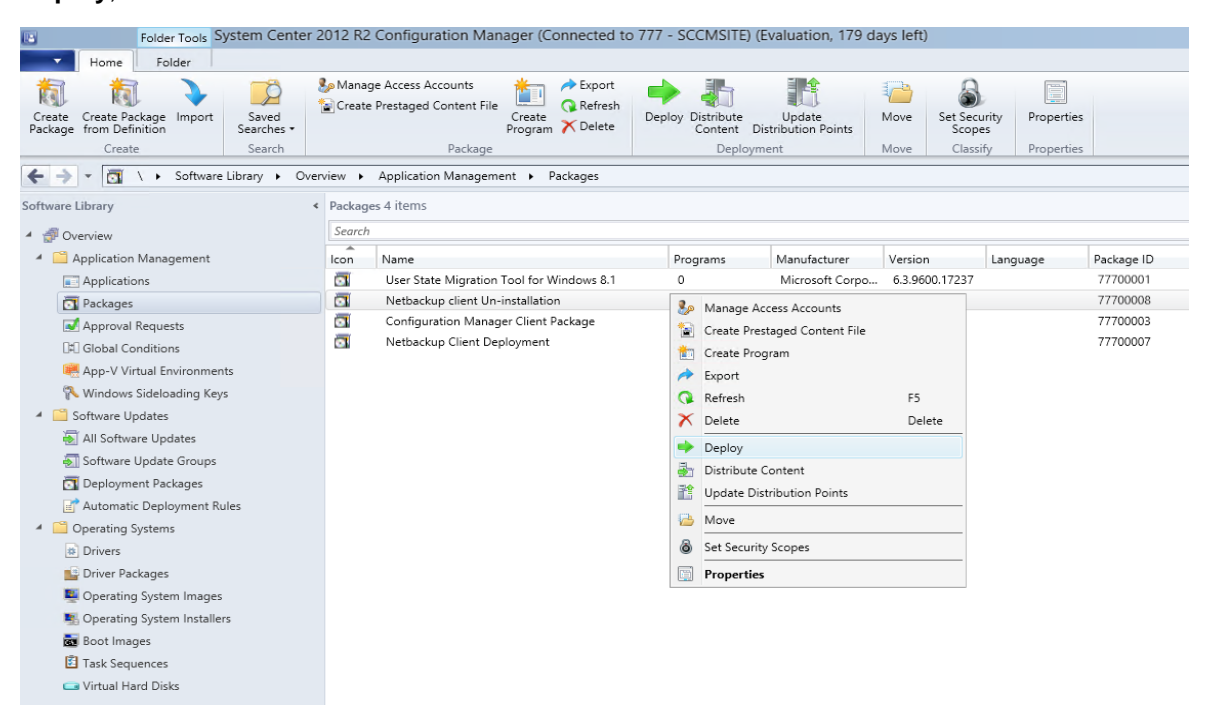

5. The **Deploy Software** wizard launches. On the **General** page, select **Browse** to specify the **Uninstall client** software to deploy. For Collection, select the collection of servers on which NetBackup client will be installed.

| ٠                   |                      | Deploy Software Wizard                               | ×  |
|---------------------|----------------------|------------------------------------------------------|----|
| General             |                      |                                                      |    |
| General             | Specify general      | al information for this deployment                   |    |
| Content             | opoon) gonora        |                                                      |    |
| Deployment Settings |                      |                                                      |    |
| Scheduling          |                      |                                                      | _  |
| User Experience     | Software:            | Uninstall client Browse                              |    |
| Distribution Points | Collection:          | All Systems Browse                                   |    |
| Summary             | Use default distri   | tribution point arouns associated to this collection |    |
| Progress            |                      |                                                      |    |
| Completion          | Automatically dis    | istribute content for dependencies                   |    |
|                     | Comments (optional): | ):                                                   |    |
|                     |                      |                                                      |    |
|                     |                      |                                                      |    |
|                     |                      |                                                      |    |
|                     |                      |                                                      |    |
|                     |                      |                                                      |    |
|                     |                      |                                                      |    |
|                     |                      |                                                      |    |
|                     |                      |                                                      |    |
|                     |                      |                                                      |    |
|                     |                      |                                                      | ~  |
|                     |                      |                                                      |    |
|                     |                      |                                                      |    |
|                     |                      | < Previous Next > Summary Cance                      | el |

6. On the Content page, click Add and select the distribution point for your collection, as follows:

| Folder Tools System Center                                                                                                    | r 2012 R2 Configuration Man                                           | ager (Connected to 777 - SCCMSITE)                                                               | (Evaluation, 179 days left                 | )                                      |                                        |                                                                                                    |                                 |   |
|----------------------------------------------------------------------------------------------------|-----------------------------------------------------------------------|--------------------------------------------------------------------------------------------------|--------------------------------------------|----------------------------------------|----------------------------------------|----------------------------------------------------------------------------------------------------|---------------------------------|---|
| Home Folder                                                                                                    | -                                                                     | -                                                                                                |                                            |                                        |                                        |                                                                                                    |                                 |   |
| Create Create Package Import<br>Package from Definition<br>Create Searches                                                                                           | So Manage Access Accounts<br>Create Prestaged Content File<br>Package | Create<br>Program X Delete                                                                       | Update<br>Distribution Points<br>ment Move | Set Security<br>Scopes<br>Classify Pro | perties<br>perties                     |                                                                                                    |                                 |   |
| 🗲  👻 🛅 🔪 🕨 Software Library 🕨 Ov                                                                                                    | verview      Application Manageme                                     | ent 🕨 Packages                                                                                   |                                            |                                        |                                        |                                                                                                    |                                 |   |
| Software Library                                                                                                    | <                                                                     | Deploy Softwa                                                                                    | re Wizard                                  |                                        | x                                      | (                                                                                                    |                                 |   |
| Application Management     Applications     Applications                                                                                                    | Content                                                               |                                                                                                  |                                            |                                        |                                        | ID<br>01<br>03                                                                                                    |                                 |   |
| Packages     Approval Requests     Global Conditions     App-V Virtual Environments                                                                                  | General<br>Content<br>Deployment Settings<br>Scheduling               | Specify the content destination                                                                  | hat the content has been distributed       | ito:                                   |                                        | 07<br>Add Distribu                                                                                                    | ition Points                    | X |
| Windows Sideloading Keys                                                                                                    | User Experience                                                       |                                                                                                  |                                            |                                        | _                                      | Add Distribu                                                                                                    | aon roma                        |   |
| <ul> <li>Software Updates</li> <li>All Software Updates</li> <li>Software Updates Groups</li> <li>Deployment Packages</li> <li>Automatic Deployment Rules</li> </ul> | Distribution Points<br>Summary<br>Progress<br>Completion              | Name Type There a                                                                                | re no items to show in this view.          |                                        | Select<br>Softwa<br>Availal<br>Filter. | t distribution points that will host this content.<br>are Update Packages are never distributed to<br>ble distribution points:<br> | 3 Cloud Distribution Points.    | P |
| Operating Systems     Drivers     Driver Packages                                                                                                    |                                                                       | Additional distribution points, distribution point<br>with collections to distribute content to: | groups, and the distribution point gr      | oups that are currently ass            | iocia 🗹                                | 19<br>SCCMSERVER KTM DOM                                                                                                    | Type Description<br>On-premises |   |
| <ul> <li>Operating System Images</li> <li>Operating System Installers</li> <li>Boot Images</li> <li>Task Sequences</li> </ul>                                        |                                                                       | Hiter Name Description There are no item                                                         | Associations<br>s to show in this view.    | Rer                                    | movi                                   |                                                                                                    |                                 |   |
| 🖙 Virtual Hard Disks                                                                                                    |                                                                       |                                                                                                  |                                            |                                        |                                        |                                                                                                    | OK Cance                        |   |
|                                                                                                    | Netbackup Client Deploy                                               | [                                                                                                | < Previous Next >                          | Summary                                | Cancel                                 |                                                                                                    |                                 |   |
|                                                                                                    |                                                                       |                                                                                                  |                                            |                                        |                                        |                                                                                                    |                                 |   |

7. On the **Deployment Settings** page, select **Install** and **Required**.

| <b>*</b>                                  |                                                | Deploy Software Wizard                                                                                                    |
|-------------------------------------------|------------------------------------------------|----------------------------------------------------------------------------------------------------|
| Deployment Set                            | tings                                          |                                                                                                    |
| General<br>Content<br>Deployment Settings | Specify set                                    | tings to control how this software is deployed                                                                                                    |
| Scheduling<br>User Experience             | Action:                                        | Install                                                                                                    |
| Distribution Points                       | Purpose:                                       | Required V                                                                                                    |
| Summary<br>Progress<br>Completion         | Pre-deploy Send wake Allow client installation | software to the user's primary device<br>s-up packets<br>is on a metered Internet connection to download content after the<br>deadline, which might incur additional costs |
|                                           |                                                | < Previous Next > Summary Cancel                                                                                                    |

8. On the Scheduling page, specify when you want uninstall to run and select Always re-run program.

| *                                                                                 | Deploy Software Wizard                                                                                                    | x       |
|-----------------------------------------------------------------------------------|----------------------------------------------------------------------------------------------------|---------|
| Scheduling                                                                        |                                                                                                    |         |
| General<br>Content<br>Deployment Settings<br><u>Scheduling</u><br>User Experience | Specify the schedule for this deployment<br>This program will be available as soon as it has been distributed to the content servers unless it is scheduled for a<br>later time below. For required applications, specify the assignment schedule.                                                                                                    |         |
| Distribution Points<br>Summary<br>Progress<br>Completion                          | ✓ Schedule when this deployment will become available:         ⑧ / 9/2017       ▼         ② Schedule when this deployment will expire:         ⑧/11/2017       ▼         ② Schedule when this deployment will expire:         ⑧/11/2017       ▼         ② Schedule when this deployment will expire:         ⑧/11/2017       ▼         ② Schedule when this deployment will expire:         ⑧/11/2017       ▼         ② Cours on 8/10/2017 2:18 PM |         |
|                                                                                   | Rerun behavior: Always rerun program v                                                                                                    | _<br>-] |
|                                                                                   | < Previous Next > Summary Cancel                                                                                                    |         |

9. On the User Experience page, retain the default settings, as follows:

| <b>+</b>                                                                   | Deploy Software Wizard                                                                                                    |
|----------------------------------------------------------------------------|----------------------------------------------------------------------------------------------------|
| User Experience                                                            |                                                                                                    |
| General<br>Content<br>Deployment Settings<br>Scheduling<br>User Experience | Specify the user experience for the installation of this software on the selected devices Notification settings:  Allow users to run the program independently of assignments                                                                                                    |
| Distribution Points<br>Summary<br>Progress<br>Completion                   | When the scheduled assignment time is reached, allow the following activities to be performed outside the maintenance window:  Software installation System restart (if required to complete the installation) Write filter handling for Windows Embedded devices  Commit changes at deadline or during a maintenance window (requires restarts) If this option is not selected, content will be applied on the overlay and committed later. |
|                                                                            | < Previous Next > Summary Cancel                                                                                                    |

10. On the **Distribution Points** page, select **Download content from distribution point and run locally** and complete the wizard. Clients will uninstall at the schedule time.

| ٠                                         | Deploy Software Wizard                                                                                                    |
|-------------------------------------------|----------------------------------------------------------------------------------------------------|
| Distribution Poir                         | nts                                                                                                    |
| General<br>Content<br>Deployment Settings | Specify how to run the content for this program according to the type of boundary the client is connected to                                                                                                    |
| Scheduling<br>User Experience             | Select the deployment option to use when a client is connected within a fast (LAN) network boundary.                                                                                                    |
| Distribution Points                       | Deployment options:                                                                                                    |
| Summary                                   | Download content from distribution point and run locally                                                                                                    |
| Progress<br>Completion                    | Select the deployment option to use when a client is within a slow or unreliable network boundary, or when the client<br>uses a fallback source location for content.                                                                        |
|                                           | Deployment options:                                                                                                    |
|                                           | Download content from distribution point and run locally                                                                                                    |
|                                           | ✓ Allow clients to share content with other clients on the same subnet                                                                                                    |
|                                           | This option allows clients that use Windows BranchCache to download content from on-premises distribution points.<br>Content downloads from cloud-based distribution points can always be shared by clients that use Windows<br>BranchCache. |
|                                           | Allow clients to use a fallback source location for content                                                                                                    |